# BUKU PETUNJUK PENGGUNAAN APLIKASI ADMIN

SIDAKA KB (SISTEM INFORMASI PENDAFTARAN DAN KONSULTASI AKSEPTOR KB)

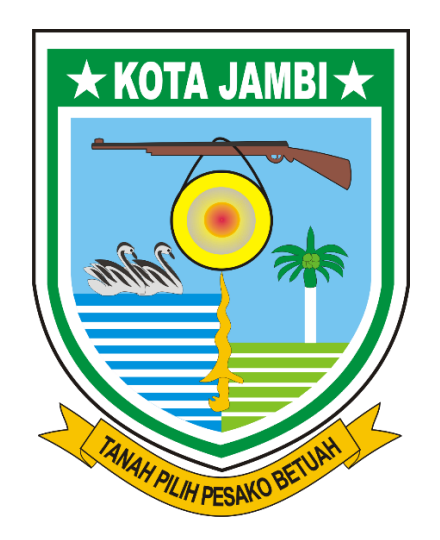

# DINAS KOMUNIKASI DAN INFORMATIKA KOTA JAMBI

2023

### 1. PETUNJUK UMUM APLIKASI

#### 1.1 Login dan Logout

Untukdapatmengaksesaplikasiinisilahkanikutipetunjuksebagaiberikut:

- 1. Aktifkanaplikasi browser, misalnyamenggunakan Mozilla Firefox atau Google Chrome.
- Pada address bar di browser yang AndamasukkanalamataplikasiSIDAKA https://daftarakseptor.jambikota.go.id/login. Tekantombol Enter di keyboard, makasistemakanmenampilkanHalamanUtamasepertipadagambarberikut.

| Pendaftara                                | n KB          |  |
|-------------------------------------------|---------------|--|
|                                           |               |  |
| Silahkan <mark>Masukkan Email da</mark> i | Password Anda |  |
| Email                                     | 2             |  |
| Password                                  | <b>a</b>      |  |
| Tampilkan password                        |               |  |
|                                           | Login         |  |

- 3. Isilah Email dan Password dengan benarsesuai hakakses Anda
- 4. KliktombolSignIn
- 5. Sistemakanmelakukanvalidasi data yang telah di input. Jika**Email** dan**Password** yang diinputkansesuaimakasistemakanmengalihkankehalaman dashboard.
- Untuk logout dariaplikasi, tekantombollogout padabagiansebelahkananataslayaraplikasi.

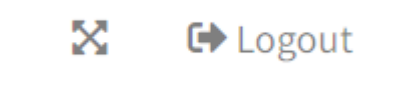

### 1.2 Struktur Menu

| Modul    | Menu           | Fungsi                                        |
|----------|----------------|-----------------------------------------------|
| Dashboa  | 1. Indeks      | Digunakanolehadminuntukmelihatstatistik data. |
| rd       |                |                                               |
| Pendafta | 1. Indeks      | DigunakanolehAdmin untukmengelola data        |
| r        | 2. Tambah      | Pendaftar KB.                                 |
|          | 3. Edit        |                                               |
|          | 4. Hapus       |                                               |
|          | 5. Verifikasi  |                                               |
| Peserta  | 1. Indeks      | DigunakanolehAdmin untukmengelola             |
| КВ       | 2. Riwayat     | dataPesertaKB.                                |
|          | 3. Hapus       |                                               |
| Laporan  | 1. Indeks      | DigunakanolehAdminuntukmengunduhlaporanp      |
|          | 2. UnduhLapora | eserta KB.                                    |
|          | n              |                                               |
| Konsulta | 1. Indeks      | Digunakanoleh Admin                           |
| si       | 2. Konsultasi  | untukmenjawabpertanyaanataukonsultasidarima   |
|          |                | syarakat.                                     |

## 1.3 Fungsi-FungsiTomboldanKomponen

|                   | Edit   | Tomboliniberfungsiuntukmembukahalamanedit   |
|-------------------|--------|---------------------------------------------|
|                   |        | data.                                       |
| â                 | Hapus  | Tomboliniberfungsiuntukmenghapus data.      |
| 0                 | Detail | Tomboliniberfungsiuntukmelihat detail data. |
| 📩 Ekspor ke Excel | Ekspor | Tomboliniberfungsiuntukmengunduhlaporandal  |
|                   |        | ambentuk file excel.                        |
| 🕞 Logout          | Logout | Tomboliniberfungsiuntukkeluardariaplikasi.  |

| Previous 1 2 3 4 5 N | Table   | Komponeniniberfungsiuntukmelihat data di |
|----------------------|---------|------------------------------------------|
|                      | Page    | halamanlain, apabilajumlah data yang     |
|                      | Navigat | ditampilkanlebihdari 10.                 |
|                      | or      |                                          |
| <b>ОРРКВ</b>         | Edit    | Komponeniniberfungsiuntukpindahkehalaman |
| 🍑 Admin              | Profil  | edit profil.                             |

#### 1.4 PengaturanProfilUser

Untukmengubahinformasiprofil, silahkanikutipetunjukberikut:

1. Padasebelahkirihalaman, pilihtombol user sepertigambarberikut:

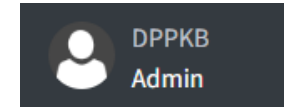

2. Sehinggatampilhalamanprofilsepertigambarberikut:

| 竗 SIDAKA KB    | =                                                   | 😒 😒 🗶 орржа                                        |
|----------------|-----------------------------------------------------|----------------------------------------------------|
|                | Profil User                                         | Dashboard / Profil User                            |
|                | Profil Ganti Password                               |                                                    |
| Menu           | Nama *                                              | ОРРКВ                                              |
| 🚨 Dashooard    | Email*                                              | dppkb@gmail.com                                    |
| 🚢 Peserta KB   | Foto Profil                                         | Choose File No file chosen                         |
| Laporan        |                                                     | Belum Ado Foto                                     |
| 🖽 Konsultasi < |                                                     | Simpan                                             |
|                |                                                     |                                                    |
|                | Copyright © 2021 Support by: Diskominfo Kota Jambi. | Dinas Pengendalian Penduduk dan Keluarga Berencana |

- 3. Ubah data yang diperlukan, kemudiantekantombolSimpan.
- 4. Jika data yang di input berhasildisimpan di server, makaakanmunculnotifikasibahwa data berhasildiubah.
- 5. Jika data gagaldisimpan, makaakanmunculpesanperingataninputan yang salah.

#### 2. PENGELOLAAN DATA PENDAFTAR

Moduliniberfungsiuntukmengeloladata pendaftarsepertimenambah, mengubahdanmenghapusdanmemverifikasi data pendaftar.

#### 2.1 Menambah Data Pendaftar

Untukmenambah data pendaftar, silahkanmengikutipetunjuksebagaiberikut:

1. Padahalaman Data Pendaftar, tekantombolTambahPendaftar.

| 竗 SIDAKA KB    | =             |                         |                                         |                  |                       | Q9                      | QIII X 🙆 DPPI            | B    |
|----------------|---------------|-------------------------|-----------------------------------------|------------------|-----------------------|-------------------------|--------------------------|------|
| OPPKB<br>Admin | Data Pe       | endaftar                |                                         |                  |                       |                         | Dashboard / Data Penda   | ftar |
| Menu           | Filter Tang   | gal                     | 5 Reset                                 |                  |                       |                         |                          |      |
| 🖚 Dashboard    |               |                         |                                         |                  |                       |                         |                          |      |
| 💄 Pendaftar    |               |                         |                                         |                  |                       |                         | + tamban Pendanar        |      |
| 🚢 Peserta KB   | Show 10       | • entries               |                                         |                  |                       | Search                  |                          |      |
| Laporan        | No 秒          | Tanggal 🙌               | Kategori                                | * NIK **         | Nama 💠                | No.HP                   | ++ Aksi ++               |      |
| 🖽 Konsultasi < | 1             | 2023-05-03              | Pemasangan Implan 2 Batang              | 1571084304900041 | SILVIA MEGA MUSTIKA   | 00000                   | 🐵 🗹 🗎                    |      |
|                | 2             | 2023-05-04              | Kondom                                  | 3213194411850002 | lukman karim          | 0821213331311           | 🖌 🖉                      |      |
|                | 3             | 2023-05-08              | Pencabutan Implan 2 Batang              | 1505064608950006 | mega                  | 085221978098            | 🔤 🗷 🛅                    |      |
|                | 4             | 2023-05-22              | Suntikan 3 Bulanan                      | 1571075503870121 | Harni marlina         | 00000                   | 🤷 🗷 🔳                    |      |
|                | 5             | 2023-06-05              | Pemasangan Implan 2 Batang              | 1571025612020021 | Nisa fadillah         | 081366034859            | 🔤 🗷 🔳                    |      |
|                | 6             | 2023-06-06              | Pencabutan Implan 2 Batang              | 1571024306850101 | Fitri susanti         | 082375777744            | 🔤 🗷 🔲                    |      |
|                | 7             | 2023-06-06              | Pencabutan & Pemasangan Implan 2 Batang | 1574026303900001 | Mega lestari          | 081265258422            | 🗢 🗷 🗐                    |      |
|                | 8             | 2023-06-13              | Pencabutan & Pemasangan Implan 2 Batang | 1571075410810001 | Silvia rosana oktavia | 085266600914            | 🤷 🗷 📋                    |      |
|                | 9             | 2023-06-13              | Pencabutan & Pemasangan Implan 2 Batang | 1571025506790141 | Sulsstri              | 082316118699            | 🕑 🗷 🚺                    |      |
|                | Showing 1 t   | to 9 of 9 entries       |                                         |                  |                       |                         | Previous 1 Next          |      |
|                | Copyright © 2 | 2021 Support by: Diskon | info Kota Jambi.                        |                  |                       | Dinas Pengendalian Pend | uduk dan Keluarga Berenc | ana  |

2. Sehinggaakanmenampilkan form tambah data, isi data yang dibutuhkankemudiantekantombolSimpan.

| y SIDAKA KB    | =                                                   | Q <b>9</b> G                 | 🥬 🗴 🙆 дрркв              |
|----------------|-----------------------------------------------------|------------------------------|--------------------------|
| DPPKB<br>Admin | 🗲 Tambah Pendaftar                                  | Dasht                        | oard / Tambah Pendaftar  |
| Manu           | Lokasi Pelayanan *                                  | -Plih-                       | ~                        |
| Dashboard      | Tanggal *                                           | Masukkan Tanggal Kunjungan   |                          |
| 💄 Pendaftar    | Kategori *                                          | Pilih Kategori               | ~                        |
| 🐉 Peserta KB   | Provider *                                          | Pflih Provider               | •                        |
| Laporan        | NIK*                                                | NIK                          |                          |
|                | Nama Pendaftar *                                    | Nama Pendaftar               |                          |
|                | Pilih Kecamatan *                                   | Pilih Kecamatan              |                          |
|                | Pilih Kelurahan *                                   | Pilih Kelurahan              | •                        |
|                | Tanggal Lahir *                                     | Tanggal •Bulan •Tahum        | •                        |
|                | Jenis Kelamin *                                     | Pilih Jenis Kelamin          | ×                        |
|                | Jumlah Anak *                                       | Jumlah Anak                  |                          |
|                | Nomor HP Aktif *                                    | Nomor HP Aktil               |                          |
|                | Alamat *                                            |                              |                          |
|                | Kartu KB (Alka ada)                                 | Choose File No file chosen   | k dan Keluarpa Berencana |
|                | Copyright © 2021 Support by: Diskominfo Kota Jambi. | Dinus Pengendalan Penduda    | k dan Keluarga Berencana |
| Jika d         | ata yang                                            | di input berhasildisimpan di | server                   |

makaakanmunculnotifikasibahwa data berhasildisimpan.

3.

4. Jika data gagaldisimpan, makaakanmunculpesanperingataninputan yang salah.

#### 2.2 Mengubah Data Pendaftar

Untukmengubahsalahsatu data pendaftar, silahkanmengikutipetunjuksebagaiberikut:

- 1. PadaTabelData Pendaftar, kliktombol edit padasalahsatudata yang akandiubah.
- 2. Sehinggaakanmenampilkan form edit data, isi data yang dibutuhkankemudiantekantombolSimpan.

| 🤣 SIDAKA KB                | =                                                   |                                                    |       | ର <mark>୍ଥ</mark> ର୍ଥ 🕺 🙆 дрркв                    |
|----------------------------|-----------------------------------------------------|----------------------------------------------------|-------|----------------------------------------------------|
|                            | 🗲 Edit Pendaftar                                    |                                                    |       | Dashboard / Edit Pendaftar                         |
| <br>Menu                   | Lokasi Pelayanan *                                  | Klinik Pratama Keluarga Berencana Angso Duo        |       | •                                                  |
| Dashboard                  | Tanggal*                                            | 2023-05-03                                         |       |                                                    |
| 🚊 Pendaftar                | Kategori *                                          | Pemasangan Implan 2 Batang                         |       | ~                                                  |
| 🚢 Peserta KB               | Provider *                                          | Pilih Provider                                     |       | Ý                                                  |
| 🗎 Laporan 🎛 Konsultasi 🛛 < | NIK *                                               | 1571084304900041                                   |       |                                                    |
|                            | Nama Pendaftar *                                    | SILVIA MEGA MUSTIKA                                |       |                                                    |
|                            | Tanggal Lahir *                                     | 3                                                  | April | ▼ 1990 <b>▼</b>                                    |
|                            | Jenis Kelamin *                                     | Perempuan                                          |       | v                                                  |
|                            | Kecamatan *                                         | JELUTUNG                                           |       | ¥                                                  |
|                            | Kelurahan *                                         | Cempaka Putih                                      |       | •                                                  |
|                            | Jumlah Anak *                                       | 3                                                  |       |                                                    |
|                            | Nomor HP Aktif *                                    | 00000                                              |       |                                                    |
|                            | Alamat *                                            | JL.KEMANG II                                       |       |                                                    |
|                            | Kartu KB (Jika ads)                                 | Choose File No file chosen<br>Kartu KB sebelumnya: |       |                                                    |
|                            | Copyright © 2021 Support by: Diskominfo Kota Jambi. |                                                    |       | Dinas Pengendalian Penduduk dan Keluarga Berencana |

- 3. Jika data yang di input berhasildisimpan di server, makaakanmunculnotifikasibahwa data berhasildisimpan.
- 4. Jika data gagaldisimpan, makaakanmunculpesanperingataninputan yang salah.

#### 2.3 Menghapus Data Pendaftar

| Untukmenghapussalahsatu                  | data | pendaftar, |
|------------------------------------------|------|------------|
| silahkanmengikutipetunjuksebagaiberikut: |      |            |

1. PadaTabelData Pendaftar, kliktombolhapuspadasalahsatudata yang akandihapus.

2. Sehinggaakanmenampilkan popup konfirmasi, kliktombol OK sehingga data akandihapus.

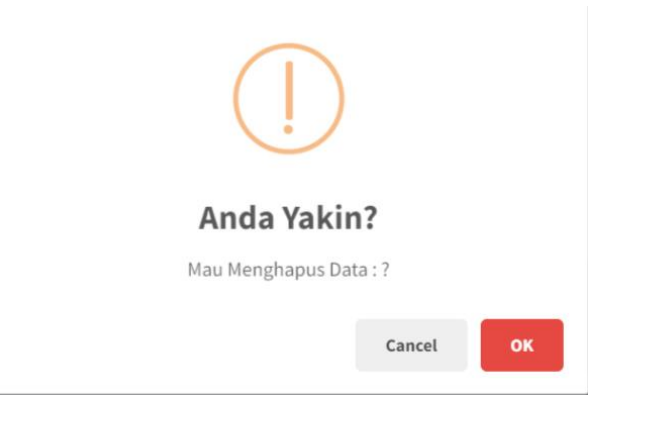

#### 2.4 Memverifikasi Data Pendaftar

| Untukmemverifikasisalahsatu                   | data | pendaftar, |
|-----------------------------------------------|------|------------|
| silah kan mengikuti petunjuk sebagai berikut: |      |            |

1. PadaTabelData Pendaftar, kliktombol detail padasalahsatudata yang akandiverifikasi.

| iter Tang   | ggal                                      |    | ්ට Rese  | et         |     |   |      |              |        |          |             |
|-------------|-------------------------------------------|----|----------|------------|-----|---|------|--------------|--------|----------|-------------|
|             |                                           |    |          |            |     |   |      |              |        | + Tambah | n Pendaftar |
| IOW 10      | entries                                   |    |          |            |     |   |      | S            | earch: |          |             |
| 10 10 No ↑4 | <ul><li>entries</li><li>Tanggal</li></ul> | 14 | Kategori | <b>↑</b> ↓ | NIK | * | Nama | S<br>∾ No.HP | earch: | Aksi     | 14          |

- 2. Sehinggaakanmenampilkanhalaman form detail pendaftar.
- 3. Apabila data pendaftarsudahbenardansudahmelakukanpelayanan KB, makapendaftartersebutharusdiverifikasidenganmenekantombolVerifikasi.

Detail Pendaftar Pelayanan KB

| Lokasi Pelayanan  | : | Klinik Pratama Keluarga Berencana Angso Duo |
|-------------------|---|---------------------------------------------|
| Tanggal Kunjungan | : | Senin, 18 Juli 2022                         |
| Kategori          | : | Pemasangan Implan 2 Batang                  |
| Provider          | : |                                             |
| NIK               | : | 1571075008830121                            |
| Nama              | : | Haryati                                     |
| Tanggal Lahir     | : | 10 April 1982                               |
| Jenis Kelamin     | : | Perempuan                                   |
| Kecamatan         | : | ALAM BARAJO                                 |
| Kelurahan         | : | Bagan Pete                                  |
| Jumlah Anak       | : | 3                                           |
| Nomor HP          | : | 085267960576                                |
| Alamat            | : | RT. 31 Bagan Pete                           |
| Kartu KB          | : |                                             |
|                   |   |                                             |
|                   |   |                                             |
|                   |   |                                             |

×

#### 3. PENGELOLAAN DATA PESERTA KB

ModuliniberfungsiuntukmengelolaData Peserta KBsepertimelihatriwayatpelayanan KB,melihatkonsultasidanmenghapus data.

#### 3.1 MelihatRiwayatPelayanan KB

Untukmelihatriwayatdata pelayanan KB, silahkanmengikutipetunjuksebagaiberikut:

1. PadahalamanPesertaKB, tekantombolLihatRiwayatpadasalahsatu data peserta KB.

| Data P     | eserta KB   |                                 |                                             |                |                                         |    |     |    | D                 | ashboard / Data Peserta i |
|------------|-------------|---------------------------------|---------------------------------------------|----------------|-----------------------------------------|----|-----|----|-------------------|---------------------------|
| Filter Kat | tegori      |                                 | Filter Lokasi                               |                |                                         |    |     |    |                   |                           |
| Pilih ł    | Kategori    | ~                               | Pilih Lokasi                                | ~              | "D Reset                                |    |     |    |                   |                           |
| Show 10    | entries     |                                 |                                             |                |                                         |    |     |    | Search:           |                           |
| No 🖘       | Tanggal 🐟   | Nama/NIK 🗠                      | Lokasi                                      | N <sup>2</sup> | Kategori                                | No | .HP | 74 | Aksi              | 14                        |
| 1          | 15 Agt 2022 | lin idayani<br>1571074205800061 | Klinik Pratama Keluarga Berencana Angso Duo |                | Pencabutan & Pemasangan Implan 2 Batang | 00 | 000 |    | Riwayat KB > tpus |                           |
| 2          | 15 Agt 2022 | Eliyana<br>1571075208870141     | Klinik Pratama Keluarga Berencana Angso Duo |                | Pencabutan & Pemasangan Implan 2 Batang | 00 | 000 |    | Riwayat KB Hapus  |                           |
| 3          | 15 Agt 2022 | Ika dahlia<br>1571034612890041  | Klinik Pratama Keluarga Berencana Angso Duo |                | Pemasangan IUD Cut 380A                 | 00 | 000 |    | Riwayat KB Hapus  |                           |
| 4          | 15 Agt 2022 | Ranty<br>1571084302830001       | Klinik Pratama Keluarga Berencana Angso Duo |                | Pemasangan Implan 2 Batang              | 00 | 000 |    | Riwayat KB Hapus  |                           |

2. Sehinggaakanmenampilkanhalaman detail riwayat KB.

| , SIDAKA KB                        | =                                                                                                    | 😒 😔 X 🙆 орржа                                                                           |
|------------------------------------|----------------------------------------------------------------------------------------------------|-----------------------------------------------------------------------------------------|
|                                    | Cetail Peserta KB                                                                                                    | Dashboard / Detail Peserta KB                                                           |
| Menu<br>😰 Dashboard<br>🚨 Pendaftar | Nama : Ini Idayoni<br>Nik : 1571/2430500061<br>Tanggat Auhir : 2 Hei 1580<br>Keturahan : Kensili Asam Adas                                                                                                    | Janis Kelamin : Perenguan<br>Jumlah Asak : 3<br>Komor HP : 00000<br>Jaamat : Rt 013 KAA |
| 😂 Peserta KB                       | Riwayat Pelayanan KB                                                                                                    |                                                                                         |
| E Konsultasi K                     | Senio, 15 Agustus 3022   Image: Constraint of the senior of the senior of the s |                                                                                         |
|                                    | Copyright © 2021 Support by: Diskonvido Kota Jambi.                                                                                                    | Dinas Pengendalian Penduduk dan Keluarga Berencana                                      |

#### 3.2 Menghapus Data Peserta KB

Untukmenghapussalahsatu data peserta KB, silahkanmengikutipetunjuksebagaiberikut:

- 1. PadaTabel Data Peserta, kliktombolhapuspadasalahsatu data yang akandihapus.
- 2. Sehinggaakanmenampilkan popup konfirmasi, kliktombol OK sehingga data akandihapus.

| ()                |        |    |
|-------------------|--------|----|
| Anda Yakin        | ?      |    |
| Mau Menghapus Dat | a:?    |    |
|                   | Cancel | ок |

#### 4. PENGELOLAAN LAPORAN PESERTA KB

Moduliniberfungsiuntukmengunduhlaporan data Peserta KB kedalam format excel. Untukmengunduhlaporan, silahkanmengikutipetunjuksebagaiberikut:

- 1. Pada Sidebar Menu, Klik menu Laporan.
- 2. Sehinggaakanmenampilkanhalamanberisi form unduhlaporanpeserta KB.

| 竗 SIDAKA KB  | =                                           |                                |                                                            | 🕫 😒 🗙 🕑 дрркв                                      |
|--------------|---------------------------------------------|--------------------------------|------------------------------------------------------------|----------------------------------------------------|
| <b>ОРРКВ</b> | Laporan Pelayanan KB                        |                                |                                                            | Dashboard / Laporan Pelayanan KB                   |
| Menu         |                                             | Dari Tanggal<br>Sampai Tanggal | Laporan Peserta<br>Laporan Peserta<br>B Lihat Data ▲ Excel |                                                    |
|              | Copyright © 2021 Support by: Diskominfo Kot | ta Jambi.                      |                                                            | Dinas Pengendalian Penduduk dan Keluarga Berencana |

- 3. Terdapat 2 jenislaporan yang dapatdiunduh, yaitulaporanpeserta KB danlaporanrekappeserta KB
- 4. Silahkanisi form daritanggaldansampaitanggalkunjunganpeserta KB, kemudiantekantombolEksporke Excel, sehinggasistemakanmengunduhlaporankedalam format excel.

#### 5. PENGELOLAAN KONSULTASI KB

Moduliniberfungsiuntukmenjawabpertanyaandarimasyarakatterkaitdenganpelayana n KB. Untukmenjawabkonsultasidarimasyarakat, silahkanmengikutipetunjuksebagaiberikut:

#### 5.1 KonsultasiPraPelayanan

KonsultasiPraPelayanan merupakan layanan konsultasi untuk menjawab pertanyaan dari masyarakata pabilater dapat pertanyaan sebelum melakukan pelayanan KB. Silah kan mengikuti petunjuk berikutini:

1. Untukmenjawabpertanyaan, tekantombol Detailpadasalahsatunama.

| Data k                                        | Data Konsultasi Sebelum Pelayanan Dashboard / Data Kon    |              |                                       |                       |                               |                       |                 |  |  |  |  |  |
|-----------------------------------------------|-----------------------------------------------------------|--------------|---------------------------------------|-----------------------|-------------------------------|-----------------------|-----------------|--|--|--|--|--|
| Konsul                                        | Konsultasi Baru                                           |              |                                       |                       |                               |                       |                 |  |  |  |  |  |
| Show 10                                       | Show 10 C entries Search:                                 |              |                                       |                       |                               |                       |                 |  |  |  |  |  |
| No 🏞                                          | No 🕫 Nama 🕫 No.HP 🍄 Pesan Terakhir 🗠 Aksi                 |              |                                       |                       |                               |                       |                 |  |  |  |  |  |
| 1                                             | Ani                                                       | 082310002000 | 182310002000 23 Juni 2023, 10:31:57 1 |                       |                               |                       |                 |  |  |  |  |  |
| Showing                                       | Showing 1 to 1 of 1 entries                               |              |                                       |                       |                               |                       |                 |  |  |  |  |  |
| Konsult<br>Show 10                            | Konsultasi sedang berlangsung<br>Show 0 e entries Search: |              |                                       |                       |                               |                       |                 |  |  |  |  |  |
| No ≁⊹                                         | Nama                                                      | ↑↓           | No.HP                                 | $\uparrow \downarrow$ | Pesan Terakhir                | $\uparrow \downarrow$ | Aksi 🗠          |  |  |  |  |  |
| 1                                             | Fevrianti edlyn ramadantib                                |              | 085232510870                          |                       | 2 Juni 2022, 03:17:03 🧕       |                       | Detail          |  |  |  |  |  |
| 2                                             | Dewi sinta                                                |              | 082297094943                          |                       | 19 September 2022, 09:30:45 🧧 |                       | Detail          |  |  |  |  |  |
| 3 Zuriati 082261899465 21 Juni 2023, 02:51:21 |                                                           |              |                                       |                       |                               |                       | Detail          |  |  |  |  |  |
| Showing                                       | 1 to 3 of 3 entries                                       |              |                                       |                       |                               |                       | Previous 1 Next |  |  |  |  |  |

2. Sehinggaakanmenampilkanhalamankonsultasi,silahkanmenjawabpertanyaandarimas yarakattersebut.

| Kirim |
|-------|
|       |
|       |
|       |
|       |

#### 5.2 KonsultasiPaskaPelayanan

KonsultasiPaskaPelayanan merupakan layanan konsultasi untuk menjawab pertanyaan dari masyarakata pabilater dapat keluhan atau pertanyaan setelah melakukan pelayanan KB. Silah kan mengikuti petunjuk berikutini:

1. Untukmenjawabpertanyaan, tekantombol Detail padasalahsatunama.

| Data k                      | Data Konsultasi Setelah Pelayanan Data Konsultasi Setelah Pelayanan |                       |             |                       |                       |                   |                          |                       |             |        |                       |
|-----------------------------|---------------------------------------------------------------------|-----------------------|-------------|-----------------------|-----------------------|-------------------|--------------------------|-----------------------|-------------|--------|-----------------------|
| Konsul                      | Konsultasi Baru                                                     |                       |             |                       |                       |                   |                          |                       |             |        |                       |
| Show to + entries           |                                                                     |                       |             |                       |                       |                   |                          | Search:               |             |        |                       |
| No ↑↓                       | NIK                                                                 | $\uparrow \downarrow$ | Nama        | $\uparrow \downarrow$ | No.HP                 | $\leftrightarrow$ | Pesan Terakhir           |                       | ^↓ <b>/</b> | Aksi   | $\uparrow \downarrow$ |
| 1                           | 1571074205800061                                                    |                       | lin idayani |                       | 00000                 |                   | 23 Juni 2023, 10:31:14 💶 |                       | 1           | Detail |                       |
| Showing 1 to 1 of 1 entries |                                                                     |                       |             |                       |                       |                   |                          | Previous 1            | Next        |        |                       |
| Konsul                      | Konsultasi sedang berlangsung                                       |                       |             |                       |                       |                   |                          |                       |             |        |                       |
| Show 10 ¢ entries Search:   |                                                                     |                       |             |                       |                       |                   |                          |                       |             |        |                       |
| No ≁⊦                       | NIK 🖴                                                               | Nama                  | ↑↓ No.HP    |                       | $\uparrow \downarrow$ | Pesa              | n Terakhir               | $\uparrow \downarrow$ | Aksi        |        | ^↓                    |
| No data available in table  |                                                                     |                       |             |                       |                       |                   |                          |                       |             |        |                       |
| Showing 0 to 0 of 0 entries |                                                                     |                       |             |                       |                       |                   |                          | Previous              | Next        |        |                       |
|                             |                                                                     |                       |             |                       |                       |                   |                          |                       |             |        |                       |

3. Sehinggaakanmenampilkanhalamankonsultasi,

silahkanmenjawabpertanyaandarimasyarakattersebut.

| ← Konsultasi Peserta KB                                            | Da                                                         | shboard / Konsultasi Peserta KB |
|--------------------------------------------------------------------|------------------------------------------------------------|---------------------------------|
| Nama:linidsyani<br>NHK:1571074205800061<br>TanggalLahir:2 Mei 1980 | Jumlah Anak : 3<br>Nomor HP : 00000<br>Alamat : Rt 013 KAA |                                 |
|                                                                    |                                                            |                                 |
| l <b>in idayani</b><br>permisi admin, saya mau nanya               |                                                            |                                 |
| 23 Jun 2023 10:31                                                  |                                                            |                                 |
| (Write your message_                                               |                                                            | Kirim                           |
|                                                                    |                                                            |                                 |
|                                                                    |                                                            |                                 |
|                                                                    |                                                            |                                 |
|                                                                    |                                                            |                                 |
|                                                                    |                                                            |                                 |